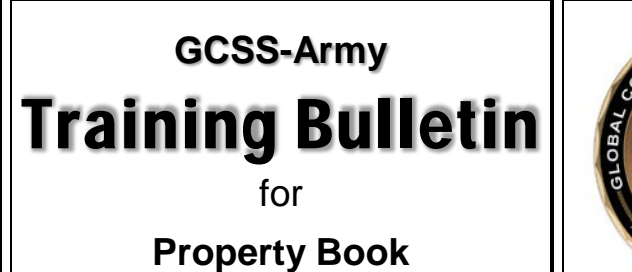

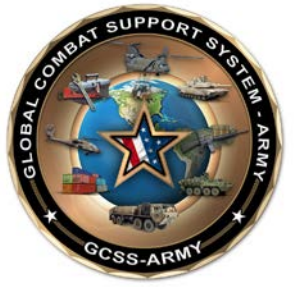

Date: 07-Dec-2017 Bulletin Number: TB000526

# **Receive Class VIII Medical Materiel from TEWLS**

## **Contents**

| Audience                                | 1  |
|-----------------------------------------|----|
| Frequency                               | 1  |
| Purpose                                 | 1  |
| _ogic                                   | 1  |
| Post a Goods Receipt for TEWLS Materiel | 2  |
| Reject a TEWLS Materiel Line Item       | 9  |
| Summary                                 | 13 |

# <u>Audience</u>

This bulletin affects Property Book (PB) users who receive Class VIII medical materiel from the Theater Enterprise-Wide Logistics System (TEWLS), which is the Medical Command's total package fielding (TPF) system.

# **Frequency**

Perform these steps upon physical receipt of medical materiel from TEWLS.

# <u>Purpose</u>

Effective December 9, 2017, GCSS-Army will have the capability to receive medical materiel from TEWLS with Supply Categories of Materiel Code (SCMC) **VIII** or **II**, and Account Requirements Code (ARC) **N**.

This bulletin includes step-by-step instructions for both receiving and rejecting a TPF transfer of medical materiel from TEWLS.

## <u>Logic</u>

GCSS-Army will receive and exchange transfer details with the TEWLS system each time a TPF package is sent to a unit. These details will be visible to PB personnel in the *PBO Workbench* (*ZPBOWKBH*) as Purchase Orders (POs) in the 22xxxxxxx number range and will display an *IN TRANSIT* status. These POs and must be processed upon physical receipt of the materiel for it to appear on the Property Book and be available for distribution to the unit's stock storage locations (SLocs).

In addition, PBOs are given the option to reject a TEWLS PO if it is determined to be inaccurate or incorrect.

## Post a Goods Receipt for TEWLS Materiel

The following steps describe how to post a Goods Receipt for materiel received from TEWLS:

1. Navigate to the *PBO Workbench* from the *Easy Access* screen by typing **ZPBOWKBH** in the **Command** field and pressing **Enter**.

| Program Edit Goto System Help                                                        |
|--------------------------------------------------------------------------------------|
| · · · · · · · · · · · · · · · · · · ·                                                |
| PBO Workbench: Initial                                                               |
| 🚯 🌇 🖓 Maintain Structure 🔲 Hand Receipt 🕼 AMMO Interface Report 🐣 Locked NIIN Report |
| Select process 5                                                                     |
| Turn In to SSA         SOC/CCV/FLIPL         Lateral Transfer         AMMO           |
| ✓ TEWLS ← 2                                                                          |
| Select action 3<br>Receive Purchase Order PBO                                        |
| Selection options                                                                    |
| Plant 2000 V                                                                         |
|                                                                                      |
| Material P                                                                           |
| DoD Document Number                                                                  |
| Display completed transactions                                                       |
|                                                                                      |

- 2. Click the **TEWLS** button in the Select Process area. The Select action area appears.
- 3. Click the **Receive Purchase Order** button in the *Select action* area. The *Selection options* area appears.
- 4. Type the receiving unit's Unit Identification Code (UIC) in the **UIC** field of the Selection options area.

**Optional**: Click the **Display completed transactions** check box to include items already processed.

5. Click the December 2015 Secure button. If the specified unit has materiel from TEWLS in an *IN TRANSIT* status, the system will display a listing on the next screen; otherwise, it will display an *Information* dialog box containing the message A *No records found*. In these cases, no action is needed.

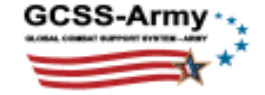

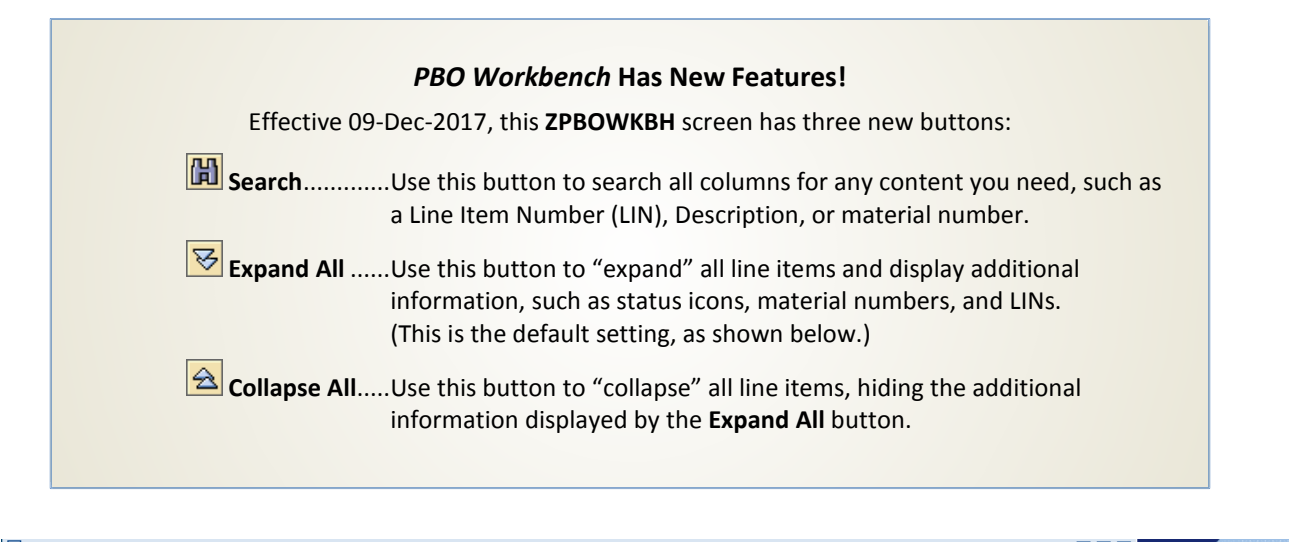

| System Help                                                                                                    |            |           |        |                       |            |       |          |     |                | SAP                                                                                                    |       |  |
|----------------------------------------------------------------------------------------------------|------------|-----------|--------|-----------------------|------------|-------|----------|-----|----------------|----------------------------------------------------------------------------------------------------|-------|--|
|                                                                                                    | 4 🛛   😋    | 9 🙆 🚷   🗄 | 的品     | 8000 (C 🛠 🛛 🗶         | 🕲 🖪        |       |          |     |                | S.                                                                                                    |       |  |
| PBO Workbench: TEWLS: Manage Receipt (MTOE UIC: WH53B0)                                                                                                    |            |           |        |                       |            |       |          |     |                |                                                                                                    |       |  |
| 🕒 Process Receipt 🖉 Reject 📮 Print 🕃 Show All 🔂 Document Flow 🛐 Refresh                                                                                                    |            |           |        |                       |            |       |          |     |                |                                                                                                    |       |  |
| 1 3 New Buttons: Collapse All, Expand All, and Search                                                                                                    |            |           |        |                       |            |       |          |     |                |                                                                                                    |       |  |
| Order/DoD Document Number                                                                                                    | Order      | Idoc      | LIN    | Description           | Status     | Batch | QtyInSus | S/N | Changed by     | Changed on                                                                                                    | Ch    |  |
|                                                                                                    | 2200607179 | 285653086 |        |                       | IN TRANSIT |       |          |     | F30REMOTE      | 11/27/2017                                                                                                    | 15:18 |  |
| 🖹 🔛 015984589/100                                                                                                    |            |           | M26413 | MEDICAL EQUIPMENT SET |            | А     | 1 SE     |     |                |                                                                                                    |       |  |
| Image: Second State State   | 2200606991 | 285650027 |        |                       | IN TRANSIT |       |          |     | F30REMOTE      | 11/20/2017                                                                                                    | 20:24 |  |
| 🖹 堤 015189854/100                                                                                                    |            |           | L65295 | LIGHT SURG STAND      |            | Α     | 4 EA     |     |                |                                                                                                    |       |  |
| Sector State                                                                                                    | 2200607950 | 285650009 |        |                       | IN TRANSIT |       |          |     | F30REMOTE      | 11/20/2017                                                                                                    | 18:34 |  |
| 🖹 🔛 011853296/100                                                                                                    |            |           | B32900 | BLOOD GAS ANALYZER    |            | Α     | 9 EA     |     |                |                                                                                                    |       |  |
| Sector State State St | 2200607949 | 285650008 |        |                       | IN TRANSIT |       |          |     | F30REMOTE      | 11/20/2017                                                                                                    | 18:31 |  |
| 🖹 堤 015001709/100                                                                                                    |            |           | D95343 | DES DENTAL SPT - 2002 |            | Α     | 1 EA     |     |                |                                                                                                    |       |  |
| Sector State State St | 2200607946 | 285650001 |        |                       | IN TRANSIT |       |          |     | F30REMOTE      | 11/20/2017                                                                                                    | 18:28 |  |
| 🖹 堤 015001709/100                                                                                                    |            |           | D95343 | DES DENTAL SPT - 2002 |            | Α     | 1 EA     |     |                |                                                                                                    |       |  |
| Sector State State St | 2200607360 | 285650005 |        |                       | IN TRANSIT |       |          |     | F30REMOTE      | 11/20/2017                                                                                                    | 18:28 |  |
| 📄 堤 015001709/100                                                                                                    |            |           | D95343 | DES DENTAL SPT - 2002 |            | А     | 1 EA     |     |                |                                                                                                    |       |  |
| The second second seco      | 2200607945 | 285648000 |        |                       | IN TRANSIT |       |          |     | F30REMOTE      | 11/20/2017                                                                                                    | 18:28 |  |
| 🖹 🔛 015001709/100                                                                                                    |            |           | D95343 | DES DENTAL SPT - 2002 |            | Α     | 1 EA     |     |                |                                                                                                    |       |  |
| Sector State State St | 2200607359 | 285650004 |        |                       | IN TRANSIT |       |          |     | F30REMOTE      | 11/20/2017                                                                                                    | 18:28 |  |
| 🖹 틙 015001709/100                                                                                                    |            |           | D95343 | DES DENTAL SPT - 2002 |            | Α     | 1 EA     |     |                |                                                                                                    |       |  |
| \$\frac{1}{2} \begin{bmatrix} W90NWR7324Y003-A \\ \text{bmatrix}                                                                                                    | 2200607224 | 285647999 |        |                       | IN TRANSIT |       |          |     | F30REMOTE      | 11/20/2017                                                                                                    | 18:28 |  |
| 🖹 堤 015001709/100                                                                                                    |            |           | D95343 | DES DENTAL SPT - 2002 |            | A     | 1 EA     |     | <u>    (6)</u> |                                                                                                    |       |  |
| V 🔁 🗌 W90NWR7324AAZY-Z                                                                                                    | 2200607234 | 285647991 |        |                       | IN TRANSIT |       |          |     | F30REMOTE      | 11/20/2017                                                                                                    | 17:56 |  |
| 🖹 🔛 015001713/100                                                                                                    |            |           | D43802 | DES COMPREHNS DEN20   |            | A     | 5 EA     |     |                |                                                                                                    |       |  |
| man                                                                                                    |            |           | , m    |                       | _          |       |          | ~   | رسيمسي         | and the second second second second second second second second second second second second second second second | بعسين |  |

6. Click a line item's **List** button in the **S/N** column to display the serial number(s) of the associated item(s).

**Critical**: You need to match the serial numbers on each item you received with the serial number(s) listed in the *Assigned serial numbers* dialog box (shown below) to be certain you are processing receipts for the correct line item(s). Be sure to also verify that the value in the **QtyInSus** (Quantity in Suspense) column for each material, such as *1 EA*, matches both the serial number count in the dialog box <u>and</u> the number of items received.

**Note**: If no serial number was provided by TEWLS for an item that should be serialized, the system will display an *Information* dialog box containing the message  $\triangle$  *No S/N assigned* when you click the **List** button. If this occurs, you should reject the line item using the instructions in the *Reject a TEWLS Materiel Line Item* section of this bulletin. You must resolve this situation with the assistance of the GCSS-Army Help desk.

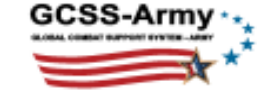

| 🖙 Assigned serial numbers 🛛 🖂 |                                                                             |  |  |  |  |  |  |  |  |
|-------------------------------|-----------------------------------------------------------------------------|--|--|--|--|--|--|--|--|
| S/N selected for 015001709    |                                                                             |  |  |  |  |  |  |  |  |
| Serial Number                 |                                                                             |  |  |  |  |  |  |  |  |
| EHXO-10315346                 |                                                                             |  |  |  |  |  |  |  |  |
|                               | Be sure the serial<br>number(s) shown<br>here matches what<br>you received. |  |  |  |  |  |  |  |  |
|                               |                                                                             |  |  |  |  |  |  |  |  |
|                               |                                                                             |  |  |  |  |  |  |  |  |

7. Click the **Close** button to close the dialog box <u>after</u> verifying that the serial numbers listed match the serial numbers of the items you received.

**Note**: Repeat Steps **6** and **7**, as needed, to locate the line item(s) that correspond to all received materiel. Proceed with the remaining steps once you have located all line items for which you intend to process receipts.

**Critical**: If <u>no</u> line items include a serial number for an item you received, refer to the *Reject a TEWLS Materiel Line Item* section of this bulletin for further instructions.

In the example below, you have located three line items that match the items you received.

| Svstem Help                                                                                                    |            |           |                                                                        |                       |            |       |                                                                                                    |          |  |  |  |
|----------------------------------------------------------------------------------------------------|------------|-----------|------------------------------------------------------------------------|-----------------------|------------|-------|----------------------------------------------------------------------------------------------------|----------|--|--|--|
|                                                                                                    | 4 🛛 🕻 😋    | 🙆 🚷 I 🗄   | )<br>(1)<br>(1)<br>(1)<br>(1)<br>(1)<br>(1)<br>(1)<br>(1)<br>(1)<br>(1 | 80 f0 f0 f0   💥 🖉   1 | 2 🖪        |       |                                                                                                    |          |  |  |  |
| PBO Workbench: TEWLS: Manage Receipt (MTOE UIC: WH53B0)                                                                                                    |            |           |                                                                        |                       |            |       |                                                                                                    |          |  |  |  |
|                                                                                                    |            |           |                                                                        |                       |            |       |                                                                                                    |          |  |  |  |
| 😳 Process Receipt 🧟 Reject 📮 Print 🗄 Show All 🔂 Document Flow 🛐 Refresh                                                                                                    |            |           |                                                                        |                       |            |       |                                                                                                    |          |  |  |  |
| <b>B</b> <del>2</del> <del>2</del> <del>9</del>                                                                                                    | •          |           |                                                                        |                       |            |       |                                                                                                    | ~        |  |  |  |
| Order/DoD Document Number                                                                                                    | Order      | Idoc      | LIN                                                                    | Description           | Status     | Batch | QtyInSus                                                                                                    | S/N ¢    |  |  |  |
|                                                                                                    | 2200607179 | 285653086 |                                                                        |                       | IN TRANSIT |       |                                                                                                    | R        |  |  |  |
| 100 🖹 🔛 015984589/100                                                                                                    |            |           | M26413                                                                 | MEDICAL EQUIPMENT SET |            | Α     | 1 SE                                                                                                    |          |  |  |  |
| V C W90NWR7324AAZS-Z                                                                                                    | 2200606991 | 285650027 |                                                                        |                       | IN TRANSIT |       |                                                                                                    | F        |  |  |  |
| 100 📄 🔛 015189854/100                                                                                                    |            |           | L65295                                                                 | LIGHT SURG STAND      |            | Α     | 4 EA                                                                                                    |          |  |  |  |
| V C W90NWR7324AAZV-Z                                                                                                    | 2200607950 | 285650009 |                                                                        |                       | IN TRANSIT |       |                                                                                                    | Ę        |  |  |  |
| 011853296/100                                                                                                    |            |           | B32900                                                                 | BLOOD GAS ANALYZER    |            | Α     | 9 EA                                                                                                    | i 🗎 🕴    |  |  |  |
|                                                                                                    | 2200607949 | 285650008 |                                                                        |                       | IN TRANSIT |       |                                                                                                    | <u> </u> |  |  |  |
| Image: Participation of the second second |            |           | D95343                                                                 | DES DENTAL SPT - 2002 |            | A     | 1 EA                                                                                                    | ÷ 🗎 /    |  |  |  |
| ✓ ☐ W90NWR7324Y003-C                                                                                                    | 2200607946 | 285650001 |                                                                        |                       | IN TRANSIT |       |                                                                                                    | Ę        |  |  |  |
| 15001709/100                                                                                                    |            |           | D95343                                                                 | DES DENTAL SPT - 2002 |            | A     | 1 EA                                                                                                    | E S      |  |  |  |
| ✓ I W90NWR7324Y003-G                                                                                                    | 2200607360 | 285650005 |                                                                        |                       | IN TRANSIT |       |                                                                                                    | F        |  |  |  |
| 15001709/100                                                                                                    |            |           | D95343                                                                 | DES DENTAL SPT - 2002 |            | A     | 1 EA                                                                                                    | ■ {      |  |  |  |
| ▼                                                                                                    | 2200607945 | 285648000 |                                                                        |                       | IN TRANSIT |       |                                                                                                    | F        |  |  |  |
| 8 🖹 🖳 015001709/100                                                                                                    |            |           | D95343                                                                 | DES DENTAL SPT - 2002 |            | Α     | 1 EA                                                                                                    |          |  |  |  |
| W90NWR7324Y003-F                                                                                                    | 2200607359 | 285650004 |                                                                        |                       | IN TRANSIT |       |                                                                                                    | F        |  |  |  |
|                                                                                                    |            |           | D95343                                                                 | DES DENTAL SPT - 2002 |            | A     | 1 EA                                                                                                    |          |  |  |  |
| ✓ ☐ W90NWR7324Y003-A                                                                                                    | 2200607224 | 285647999 |                                                                        |                       | IN TRANSIT |       |                                                                                                    | F        |  |  |  |
| 100 📄 🔛 015001709/100                                                                                                    |            |           | D95343                                                                 | DES DENTAL SPT - 2002 |            | А     | 1 EA                                                                                                    | E €      |  |  |  |
| V C W90NWR7324AAZY-Z                                                                                                    | 2200607234 | 285647991 |                                                                        |                       | IN TRANSIT |       |                                                                                                    | F        |  |  |  |
| 15001713/100 📄                                                                                                    |            |           | D43802                                                                 | DES COMPREHNS DEN20   |            | A     | 5 EA                                                                                                    | _ ⊞      |  |  |  |
|                                                                                                    |            |           | A                                                                      |                       |            |       | and the second second s |          |  |  |  |

- 8. Click the **check box** to the left of each line item for which you will process a receipt.
- 9. Click the **Process Receipt** button. The system displays a *Confirm* dialog box.

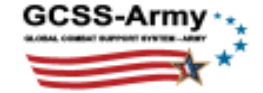

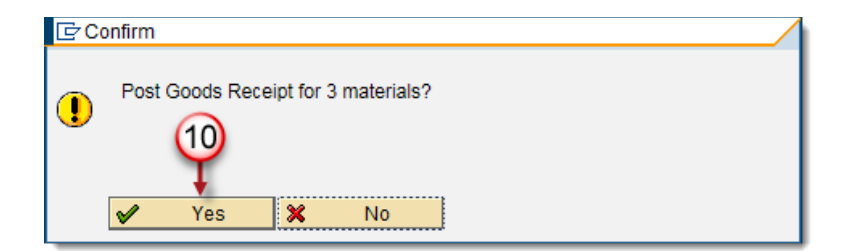

10. Click the **Yes** button. The system displays a *Messages* dialog box after processing the receipt(s).

| ĠМ  | lessages   |                                   | × |  |  |  |  |  |
|-----|------------|-----------------------------------|---|--|--|--|--|--|
| Me  | essages    |                                   |   |  |  |  |  |  |
|     | Purch.Doc. | Message                           |   |  |  |  |  |  |
|     | 2200607946 | 2200607946 processed successfully |   |  |  |  |  |  |
|     | 2200607945 | 2200607945 processed successfully |   |  |  |  |  |  |
|     | 2200607224 | 2200607224 processed successfully |   |  |  |  |  |  |
|     |            |                                   |   |  |  |  |  |  |
|     |            |                                   |   |  |  |  |  |  |
| XML | Create XML | ✓ ← 11                            |   |  |  |  |  |  |

**Note**: If the receipts are processed successfully, the dialog box will be similar to that shown above. If there are any errors, the dialog box will contain a description of each error, such as *Status errors occurred for the serial numbers concerned*. Resolve errors with the assistance of the GCSS-Army Help Desk.

**Optional**: Before closing the dialog box, you can view the Goods Receipt document by clicking an underlined number in the **Purch. Doc.** column. Click the **C Back** button to return to the *Messages* dialog box when finished.

11. Click the Continue button to close the dialog box.

#### Results:

- The system displays *PROCESSED* in the **Status** column of each line item that processed successfully and replaces each ₩ IN TRANSIT symbol with a green ✓ check mark, as shown below.
- If any item had processing errors, the system <u>temporarily</u> replaces the IN TRANSIT symbol with a red X to the left of the affected line item(s) and displays a brief error description in the **Status** column. This status will change back to IIN TRANSIT once you refresh the screen. (See Step 15.)

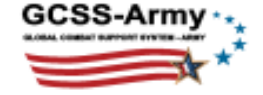

| System Help                                                                                                    |            |           |        |                          |            |       |          | 4          |  |  |  |  |
|----------------------------------------------------------------------------------------------------|------------|-----------|--------|--------------------------|------------|-------|----------|------------|--|--|--|--|
|                                                                                                    |            | 🙆 🚱 I 🗄   | 的船     | ኛ የጉ በ ድ   🐺 🗖           | 2 🖪        |       |          |            |  |  |  |  |
| BBO Workbench: TEWI S: Manage Beceint (MTOE LIIC: WH53B0)                                                                                                    |            |           |        |                          |            |       |          |            |  |  |  |  |
| PBO workbench: TEWES: Manage Receipt (MTOE DIC: WH53B0)                                                                                                    |            |           |        |                          |            |       |          |            |  |  |  |  |
| 🕒 Process Receipt 🖉 Reject 📮 Print 🕃 Show All 🔂 Document Flow 🛐 Refresh                                                                                                    |            |           |        |                          |            |       |          |            |  |  |  |  |
|                                                                                                    |            |           |        |                          |            |       |          |            |  |  |  |  |
| Order/DoD Document Number                                                                                                    | Order      | Idoc      | LIN    | Description              | Status     | Batch | QtyInSus | S/N        |  |  |  |  |
|                                                                                                    | 2200607179 | 285653086 |        |                          | IN TRANSIT |       |          |            |  |  |  |  |
| 🖹 堤 015984589/100                                                                                                    |            |           | M26413 | MEDICAL EQUIPMENT SET    |            | Α     | 1 SE     |            |  |  |  |  |
|                                                                                                    | 2200606991 | 285650027 |        |                          | IN TRANSIT |       |          |            |  |  |  |  |
| 15189854/100                                                                                                    |            |           | L65295 | LIGHT SURG STAND         |            | A     | 4 EA     |            |  |  |  |  |
| ✓                                                                                                    | 2200607950 | 285650009 |        | BL 0.05. 0.10. 1111 1755 | IN TRANSIT |       |          |            |  |  |  |  |
|                                                                                                    | 2          | 005050000 | B32900 | BLOOD GAS ANALYZER       | IN TRANOT  | A     | 9 EA     |            |  |  |  |  |
| ✓ ☐ W90NWR73244003-H                                                                                                    | 2200607949 | 285650008 | 005040 | DEO DENTAL ODT. 0000     | IN TRANSIT |       | 4.54     |            |  |  |  |  |
|                                                                                                    | 0000607046 | 205650004 | D95343 | DES DENTAL SPT - 2002    | PROCESSED  | î -   | TEA      | ⊞          |  |  |  |  |
| W90NWR73241003-C;                                                                                                    | 2200007940 | 28000001  | D05242 | DES DENTAL SPT 2002      | PROCESSED  |       | 1 = 4    | Ð          |  |  |  |  |
|                                                                                                    | 2200607360 | 285650005 | 033343 | DES DENTRE SPT-2002      | IN TRANSIT | ^     | I LA     | - <b>H</b> |  |  |  |  |
|                                                                                                    | 2200007300 | 200000000 | D95343 | DESIDENTAL SPT - 2002    | IN HOANOH  | Δ     | 1 F A    |            |  |  |  |  |
| ✓ ☐ W90NWR7324Y003-B                                                                                                    | 2200607945 | 285648000 | 200010 |                          | PROCESSED  | Î     | 12/1     |            |  |  |  |  |
| 015001709/100                                                                                                    |            |           | D95343 | DES DENTAL SPT - 2002    |            | A     | 1 EA     | E ·        |  |  |  |  |
|                                                                                                    | 2200607359 | 285650004 |        |                          | IN TRANSIT |       |          |            |  |  |  |  |
| Image: A state of the state of the state |            |           | D95343 | DES DENTAL SPT - 2002    |            | A     | 1 EA     |            |  |  |  |  |
|                                                                                                    | 2200607224 | 285647999 |        |                          | PROCESSED  |       |          | -          |  |  |  |  |
| 15001709/100                                                                                                    |            |           | D95343 | DES DENTAL SPT - 2002    |            | A     | 1 EA     |            |  |  |  |  |
| V C W90NWR7324AAZY-Z                                                                                                    | 2200607234 | 285647991 |        |                          | IN TRANSIT |       |          |            |  |  |  |  |
| 🖹 💭 015001713/100                                                                                                    |            |           | D43802 | DES COMPREHNS DEN20      |            | A     | 5 EA     |            |  |  |  |  |
|                                                                                                    |            | -         |        |                          |            |       |          |            |  |  |  |  |

You have processed Goods Receipts for materiel received from TEWLS.

In the remaining steps, you will view the document flow and refresh the screen to remove the processed line items.

- 12. Click the **check box** to the left of a line item you processed.
- 13. Click the **Document Flow** button. The *Document Flow* dialog box appears, displaying the document numbers of the associated Purchase Order, Inbound Delivery, and Goods Receipt.

| Doc flow for     |              |        |  |  |  |  |  |  |  |
|------------------|--------------|--------|--|--|--|--|--|--|--|
| Туре             | SAP Document | T-code |  |  |  |  |  |  |  |
| Order            | 2200607946   | ME22N  |  |  |  |  |  |  |  |
| Inb. Delivery    | 1818958673   | VL32N  |  |  |  |  |  |  |  |
| PGR Material Doc | 5017954860   |        |  |  |  |  |  |  |  |
|                  |              |        |  |  |  |  |  |  |  |
| <b>✓</b> ← 14    |              |        |  |  |  |  |  |  |  |

**Optional**: Before closing the dialog box, you can view any of these documents by clicking the corresponding underlined number in the **SAP Document** column. Click the **C Back** button to return to the *Document Flow* dialog box when finished.

14. Click the **Continue** button to close the dialog box.

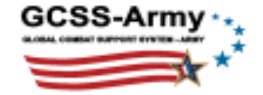

| 도<br>System Help                                                                                                    |            |           |             |                        |                |       |            |                                                                                                    |  |  |  |
|----------------------------------------------------------------------------------------------------|------------|-----------|-------------|------------------------|----------------|-------|------------|----------------------------------------------------------------------------------------------------|--|--|--|
|                                                                                                    |            |           |             |                        |                |       |            |                                                                                                    |  |  |  |
| PBO Workbench: TEWLS: Manage Receipt (MTOE UIC: WH53B0)                                                                                                    |            |           |             |                        |                |       |            |                                                                                                    |  |  |  |
| Process Receipt & Reject Print Show All Document Flow Refresh                                                                                                    |            |           |             |                        |                |       |            |                                                                                                    |  |  |  |
|                                                                                                    |            |           |             |                        |                |       |            |                                                                                                    |  |  |  |
| Order/DoD Document Number                                                                                                    | Order      | Idoc      | LIN         | Description            | Status         | Batch | QtyInSus   | S/N                                                                                                    |  |  |  |
|                                                                                                    | 2200607179 | 285653086 |             |                        | IN TRANSIT     |       |            |                                                                                                    |  |  |  |
| 🖹 堤 015984589/100                                                                                                    |            |           | M26413      | MEDICAL EQUIPMENT SET  |                | А     | 1 SE       |                                                                                                    |  |  |  |
| V C W90NWR7324AAZS-Z                                                                                                    | 2200606991 | 285650027 |             |                        | IN TRANSIT     |       |            |                                                                                                    |  |  |  |
| 15189854/100                                                                                                    |            |           | L65295      | LIGHT SURG STAND       |                | A     | 4 EA       | E I                                                                                                    |  |  |  |
| V C W90NWR7324AAZV-Z                                                                                                    | 2200607950 | 285650009 |             |                        | IN TRANSIT     |       |            | 1                                                                                                    |  |  |  |
| I ↓ 011853296/100                                                                                                    |            |           | B32900      | BLOOD GAS ANALYZER     |                | Α     | 9 EA       |                                                                                                    |  |  |  |
| ✓                                                                                                    | 2200607949 | 285650008 |             |                        | IN TRANSIT     |       |            |                                                                                                    |  |  |  |
|                                                                                                    | 000007040  | 005050004 | D95343      | DES DENTAL SPT - 2002  |                | A     | 1 EA       | •                                                                                                    |  |  |  |
| ✓ ☐ Ø W90NWR7324Y003-C                                                                                                    | 2200607946 | 285650001 | 005040      |                        | PROCESSED      |       | 4.54       |                                                                                                    |  |  |  |
|                                                                                                    | 0000007000 | 005050005 | D95343      | DES DENTAL SPT - 2002  |                | A     | TEA        |                                                                                                    |  |  |  |
| ✓                                                                                                    | 2200007300 | 285050005 | D05242      | DES DENTAL OPT 2002    | IN TRAINST     | •     | 4          | - m - 1                                                                                                    |  |  |  |
|                                                                                                    | 2200607045 | 205640000 | D95343      | DES DENTAL SPT - 2002  | BBOOESSED      | A     | TEA        |                                                                                                    |  |  |  |
| W901WR73241003-B                                                                                                    | 2200007945 | 200040000 | D05242      |                        | FROCESSED      | ٨     | 1 = 4      |                                                                                                    |  |  |  |
|                                                                                                    | 2200607350 | 285650004 | 090040      | DEG DENTAL OF 1 - 2002 | IN TRANSIT     | A     | I LA       |                                                                                                    |  |  |  |
| A 15001709/100                                                                                                    | 2200007338 | 203030004 | D95343      | DES DENTAL SPT - 2002  | IN TRANSIT     | Δ     | 1 F A      | <b>B</b>                                                                                                    |  |  |  |
|                                                                                                    | 2200607224 | 285647999 | 000040      | DEO DENINE OF T-2002   | PROCESSED      | ~     |            |                                                                                                    |  |  |  |
| ■ ✓ 015001709/100                                                                                                    | 2200001224 | 200041000 | D95343      | DES DENTAL SPT - 2002  | OOLOOLD        | A     | 1 EA       | B                                                                                                    |  |  |  |
|                                                                                                    | 2200607234 | 285647991 | 2000.0      | 220 221112011 2002     | IN TRANSIT     |       |            |                                                                                                    |  |  |  |
| Image: Image:    |            |           | D43802      | DES COMPREHNS DEN20    |                | A     | 5 EA       | E I                                                                                                    |  |  |  |
| 2 00                                                                                                    |            |           |             |                        |                |       |            |                                                                                                    |  |  |  |
| and the second second s | Anna Ar    |           | And a state | and the second second  | and the second |       | and states | and the second second s |  |  |  |

15. Click the **Refresh** button to hide the processed line items.

**Note**: To display line items processed previously, perform Steps 1 through 5 above, being sure to select the optional **Display completed transactions** check box mentioned in Step 4.

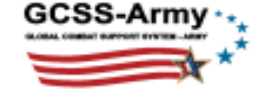

| l⊈<br>S <u>y</u> ste                                                    | em <u>H</u> elp     |            | 16        |        |                       |            |       |           | 1   |  |  |  |
|-------------------------------------------------------------------------|---------------------|------------|-----------|--------|-----------------------|------------|-------|-----------|-----|--|--|--|
| 🖉 🔄 🔹 🖉 🖓 🕒 🛗 🛗 🖄 智 凸 台 🐹 🔟 🕼 🔮                                         |                     |            |           |        |                       |            |       |           |     |  |  |  |
| PBO Workbench: TEWLS: Manage Receipt (MTOE UIC: WH53B0)                 |                     |            |           |        |                       |            |       |           |     |  |  |  |
| 🕒 Process Receipt 🖉 Reject 🕒 Print 🕀 Show All 🔂 Document Flow 🛐 Refresh |                     |            |           |        |                       |            |       |           |     |  |  |  |
|                                                                         | ₹ 🚖                 |            |           |        |                       |            |       |           | 1   |  |  |  |
| Order/D                                                                 | )oD Document Number | Order      | Idoc      | LIN    | Description           | Status     | Batch | QtyInSus  | S/N |  |  |  |
| $\overline{a}$                                                          | W90NWR7326Y002-A    | 2200607179 | 285653086 |        |                       | IN TRANSIT |       |           | 1   |  |  |  |
| ĺ                                                                       | 🖹 堤 015984589/100   |            |           | M26413 | MEDICAL EQUIPMENT SET |            | Α     | 1 SE      |     |  |  |  |
| ▽ 🔂                                                                     | W90NWR7324AAZS-Z    | 2200606991 | 285650027 |        |                       | IN TRANSIT |       |           |     |  |  |  |
| [                                                                       | 🖹 堤 015189854/100   |            |           | L65295 | LIGHT SURG STAND      |            | Α     | 4 EA      |     |  |  |  |
| ▽ 🔂                                                                     | W90NWR7324AAZV-Z    | 2200607950 | 285650009 |        |                       | IN TRANSIT |       |           | 1   |  |  |  |
| [                                                                       | 🖹 堤 011853296/100   |            |           | B32900 | BLOOD GAS ANALYZER    |            | Α     | 9 EA      |     |  |  |  |
| ▽ 🔂                                                                     | W90NWR7324Y003-H    | 2200607949 | 285650008 |        |                       | IN TRANSIT |       |           | F   |  |  |  |
| [                                                                       | 🖹 堤 015001709/100   |            |           | D95343 | DES DENTAL SPT - 2002 |            | Α     | 1 EA      |     |  |  |  |
| ▽ 🔂                                                                     | W90NWR7324Y003-G    | 2200607360 | 285650005 |        |                       | IN TRANSIT |       |           | -   |  |  |  |
| [                                                                       | 🖹 堤 015001709/100   |            |           | D95343 | DES DENTAL SPT - 2002 |            | Α     | 1 EA      |     |  |  |  |
| ▽ 🔂                                                                     | W90NWR7324Y003-F    | 2200607359 | 285650004 |        |                       | IN TRANSIT |       |           |     |  |  |  |
| [                                                                       | 🖹 堤 015001709/100   |            |           | D95343 | DES DENTAL SPT - 2002 |            | Α     | 1 EA      | ∎ ' |  |  |  |
| ▽ 🔂                                                                     | W90NWR7324AAZY-Z    | 2200607234 | 285647991 |        |                       | IN TRANSIT |       |           | F   |  |  |  |
| [                                                                       | 15001713/100        |            |           | D43802 | DES COMPREHNS DEN20   |            | Α     | 5 EA      |     |  |  |  |
|                                                                         |                     | -          |           |        |                       |            |       | has the s |     |  |  |  |

From this screen, you can continue to process receipts or return to the initial transaction screen, as described in the next step.

16. Click the C Back button to return to the PBO Workbench: Initial screen.

You have processed Goods Receipts for materiel received from TEWLS. The items are now assigned to the Unit Commander's storage location (CDR SLoc). Unit Supply personnel can now use transaction **MIGO** (movement type 311) to move the materiel to other stock SLocs in the unit.

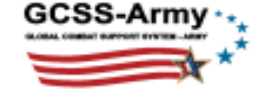

## **Reject a TEWLS Materiel Line Item**

You can reject a TEWLS line item for reasons that include, but are not limited to, the following:

- Incorrect quantity received
- Missing serial number for a serialized item
- A serial number in the PO does not match the serial number received
- Inaccurate information provided by TEWLS via "IDoc".

### About IDocs

Successfully receiving materiel from TEWLS into GCSS-Army requires an accurate exchange of information between both systems. GCSS-Army exchanges information with outside systems using Intermediate Documents or "IDocs". The purpose of an IDoc is to transfer information to GCSS-Army from other systems and vice versa. If key information, such as a serial number, is missing or incorrect in the IDoc, your attempt to create a goods receipt will likely result in an error.

Due to their technical nature, IDocs are difficult to interpret without proper training (and your user role will not allow IDoc access anyway); so you must contact the GCSS-Army Help Desk to resolve most errors encountered while performing the steps in the previous section.

Typically, the first step of the resolution process will be to reject the affected line item. Even if only one of multiple serialized pieces included in the line item is incorrect, you will need to reject the entire line item to resolve the transfer.

**Note**: If the PBO takes physical receipt of materiel from TEWLS but the materiel does not appear in the PBO Workbench, it is possible that GCSS-Army did not receive the IDoc successfully. When this occurs, GCSS-Army sends a *Negative Acknowledgement* (NACK) message to TEWLS. TEWLS is responsible for sending a corrected IDoc upon receipt of a NACK. You will not see the PO in the PBO Workbench, nor will you be able to generate a goods receipt, until the corrected IDoc is received and acknowledged (via an ACK message) by GCSS-Army. You can contact the Help Desk for assistance with this, if needed.

**Critical**: Once a line item is rejected, you will no longer be able to see it from the *PBO Workbench*, so be sure to write down the following information before contacting the Help Desk:

- DoD Document Number
- Material Number
- LIN
- IDoc Number

Purchase Order (PO) Number

 All serial numbers included in the line item (Click the line item's List button in the S/N column to display them.)

<u>Alternately</u>, you can capture the above information in a screen shot by pressing the **Print Screen** key while the information is on-screen. This copies the screen image to your computer's clipboard. Next, paste (**Ctrl+V**) the image into a new document using *Paint*, *PowerPoint*, or *Word*. You can then print the document, if desired.

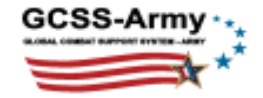

### Instructions

The following steps describe how to reject a TEWLS line item:

1. Navigate to the *PBO Workbench* from the *Easy Access* screen by typing **ZPBOWKBH** in the **Command** field and pressing **Enter**.

| Program Edit Goto System Help                                                                                   |
|----------------------------------------------------------------------------------------------------|
| ◎ ● ● ● ● ● ● ● ● ● ● ● ● ● ● ● ● ● ● ●                                                                         |
| PBO Workbench: Initial                                                                                          |
| 🚱 🚱 🖓 Maintain Structure 📋 Hand Receipt 🕼 AMMO Interface Report 🖀 Locked NIIN Report                            |
| Select process 5                                                                                                |
| Turn In to SSA         SOC/CCV/FLIPL         Lateral Transfer         AMMO                                      |
|                                                                                                    |
| Select action<br>Receive Purchase Order PBO                                                                     |
| Selection options                                                                                               |
| Plant 2000 4                                                                                                    |
| Storage Location                                                                                                |
| UIC WH53B0                                                                                                    |
| Material Y                                                                                                    |
|                                                                                                    |
|                                                                                                    |
| the second second second second second second second second second second second second second second second se |

- 2. Click the **TEWLS** button in the Select Process area. The Select action area appears.
- 3. Click the **Receive Purchase Order** button in the *Select action* area. The *Selection options* area appears.
- 4. Type the receiving unit's Unit Identification code (UIC) in the **UIC** field of the *Selection options* area.
- 5. Click the Secute button. The system displays the PBO Workbench: TEWLS: Manage Receipt ([MTOE / TDA] UIC: [UIC]) screen.

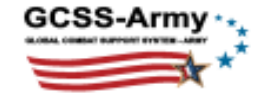

| PBO Workbench: TEWLS: Manage Receipt (MTOE UIC: WH53B0)                 |            |           |        |                       |            |       |          |     |        |  |  |  |
|-------------------------------------------------------------------------|------------|-----------|--------|-----------------------|------------|-------|----------|-----|--------|--|--|--|
| 🕒 Process Receipt 🖉 Reject 🕒 Print 🕄 Show All 🔂 Document Flow 🛐 Refresh |            |           |        |                       |            |       |          |     |        |  |  |  |
| <b>₿</b> ₩                                                              |            |           |        |                       |            |       |          |     | 3      |  |  |  |
| Order/DoD Document Number                                               | Order      | Idoc      | LIN    | Description           | Status     | Batch | QtyInSus | S/N | Change |  |  |  |
| W90NWR7326Y002-A                                                        | 2200607179 | 285653086 |        |                       | IN TRANSIT |       |          |     | F30REM |  |  |  |
| 🖹 🖳 015984589/100                                                       |            |           | M26413 | MEDICAL EQUIPMENT S   |            | Α     | 1 SE     |     | 1      |  |  |  |
| V 🔁 🗌 W90NWR7324AAZS-Z                                                  | 2200606991 | 285650027 |        |                       | IN TRANSIT |       |          |     | F30REM |  |  |  |
| 📄 💭 015189854/100                                                       |            |           | L65295 | LIGHT SURG STAND      |            | Α     | 4 EA     |     |        |  |  |  |
| V 🔁 🗌 W90NWR7324AAZV-Z                                                  | 2200607950 | 285650009 |        |                       | IN TRANSIT |       |          |     | F30REM |  |  |  |
| 📄 🖳 011853296/100                                                       |            |           | B32900 | BLOOD GAS ANALYZER    |            | AU    | 9 EA     |     |        |  |  |  |
|                                                                         | 2200607949 | 285650008 |        |                       | IN TRANSIT | -     |          |     | F30REM |  |  |  |
| 📄 🖳 015001709/100                                                       |            |           | D95343 | DES DENTAL SPT - 2002 |            | Α     | 1 EA     |     |        |  |  |  |
| W90NWR7324Y003-G                                                        | 2200607360 | 285650005 |        |                       | IN TRANSIT |       |          |     | F30REN |  |  |  |
| 🖹 🖳 015001709/100                                                       |            |           | D95343 | DES DENTAL SPT - 2002 |            | А     | 1 EA     |     |        |  |  |  |
|                                                                         | 2200607359 | 285650004 |        |                       | IN TRANSIT |       |          |     | F30REN |  |  |  |
| 📄 🖳 015001709/100                                                       |            |           | D95343 | DES DENTAL SPT - 2002 |            | Α     | 1 EA     |     |        |  |  |  |
|                                                                         | 2200607234 | 285647991 |        |                       | IN TRANSIT |       |          |     | F30REM |  |  |  |
| C Information                                                           |            |           |        | EHNS DEN              |            | Α     | 5 EA     |     |        |  |  |  |
| No S/N assigne                                                          |            |           |        |                       |            |       |          |     |        |  |  |  |

6. Click a line item's 🗎 List button to display the serial number(s) included in the line item.

**Note**: In this example, all 4 serial numbers are missing so the system displays an *Information* dialog box containing the message  $\triangle$  *No S/N assigned*. After contacting the GCSS-Army Help Desk, you are instructed to reject the line item.

7. Click the Continue button to close the Information dialog box.

| PBO Workbench: TEWLS: Manage Receipt (MTOE UIC: WH53B0)                                                                                                    |            |                |             |                       |            |       |          |     |     |
|----------------------------------------------------------------------------------------------------|------------|----------------|-------------|-----------------------|------------|-------|----------|-----|-----|
| 🕒 Process Receipt 🖉 Reject                                                                                                    | Print      | Chow All       | B Docume    | ent Flow 🛐 Refresh    |            |       |          |     | 1   |
| B 828                                                                                                    | 9          |                |             |                       |            |       |          |     |     |
| Order/DoD Document Number                                                                                                    | Order      | Idoc           | LIN         | Description           | Status     | Batch | QtyInSus | S/N | Ch  |
|                                                                                                    | 2200607179 | 285653086      |             |                       | IN TRANSIT |       |          |     | F30 |
| 🖹 🛵 015984589/100                                                                                                    |            |                | M26413      | MEDICAL EQUIPMENT S   |            | Α     | 1 SE     |     | ষ   |
| V 🔁 🗹 W90NWR7324AAZS-Z                                                                                                    | 2200606991 | 285650027      |             |                       | IN TRANSIT |       |          |     | F30 |
| 15189854/10                                                                                                    | Confirm    |                | 1.05005     |                       |            | Α     | 4 EA     |     | -   |
|                                                                                                    | 20111111   |                |             |                       | т          |       |          |     | F30 |
| 🖹 🖳 011853296/100                                                                                                    | Reject Goo | de Receint for | 1 material2 |                       |            | Α     | 9 EA     |     | 1   |
| 🗢 🔁 🗌 W90NWR7324Y003 🕕                                                                                                    | Reject 000 | us Neceipt Ioi | i materiar? |                       | т          |       |          |     | F30 |
| 🖹 🔛 015001709/100                                                                                                    | (10        |                |             |                       |            | Α     | 1 EA     |     |     |
| The second second seco     | Y          |                |             |                       | т          |       |          |     | F30 |
| 🖹 🖳 015001709/100                                                                                                    | •          | Faa            |             |                       |            | Α     | 1 EA     |     |     |
| The second second seco     | Ye:        | 5 🗙            | No          |                       | т          |       |          |     | F30 |
| Image: Book and the second second |            |                | D95343      | DES DENTAL SPT - 2002 |            | Α     | 1 EA     |     |     |
| V 🔁 🗌 W90NWR7324AAZY-Z                                                                                                    | 2200607234 | 285647991      |             |                       | IN TRANSIT |       |          |     | F3( |
| 🖹 🖳 015001713/100                                                                                                    |            |                | D43802      | DES COMPREHNS DEN     |            | Α     | 5 EA     |     | 1   |
| pa desta una frances a                                                                                                    | alan an an | ·              |             |                       |            | _     | ~~~      |     |     |

- 8. Click the check box to the left of the line item you intend to reject.
- 9. Click the **Reject** button. The system displays a *Confirm* dialog box.
- 10. Click the **Yes** button. The system displays an additional dialog box in which you must specify, as closely as possible, the reason for rejection.

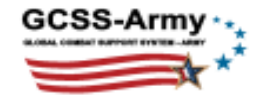

| PBO Workbench: TEWLS: Manage Receipt (MTOE UIC: WH53B0)         Image: Reject         Image: Reject         Image |                                                                                                    |  |  |  |  |  |  |
|----------------------------------------------------------------------------------------------------|----------------------------------------------------------------------------------------------------|--|--|--|--|--|--|
| DOD Docnum                                                                                                    | Reason Code for Rejection                                                                                                    |  |  |  |  |  |  |
| W90NWR7324AAZS                                                                                                    | ∎←_(11)                                                                                                    |  |  |  |  |  |  |
| 13 (                                                                                                    | 1008 - Ull without a serial number.         1009 - Serial number count does not match quantity ordered.         1010 - Invalid DIC value.         1011 - Invalid Date Format.         1012 - Date is in the past.         1013 - Invalid Basic IDoc Type.         1014 - Vendor could not be determined.         1015 - Vender is not active in GCSS-ARMY.         1017 - Invalid Type Unit Code. (TUC) |  |  |  |  |  |  |
| Please enter                                                                                                    | Reason code and select lines to reject.                                                                                                    |  |  |  |  |  |  |

- 11. Click the **Reason Code for Rejection** drop down button to display a list of predetermined reason codes.
- 12. Scroll through the list to locate the reason code that best describes your reason for rejecting the transfer and click it.
- 13. Click the value in the **DOD Docnum** column that corresponds with the line item you want to reject.

Note: If you are rejecting multiple line items, repeat the previous three steps for each line.

14. Click the **Reject** button. The system processes the rejection(s) and then displays a *Messages* dialog box displaying the results.

The following messages appear on the status bar during processing:

- Deleting Inbound Delivery 18xxxxxxx
- Rejecting PO 22xxxxxxx
- Deleting Purchase Order 22xxxxxxx

Note: Though technically deleted, the PO document can still be viewed, as described below.

|   | ĒΜ | essages           |                                 | $\times$ |
|---|----|-------------------|---------------------------------|----------|
|   | Me | essages           |                                 |          |
|   |    | Purch.Doc.        | Message                         |          |
| l |    | <u>2200606991</u> | 015189854 successfully rejected |          |
|   |    |                   |                                 |          |
|   |    |                   |                                 |          |
|   |    |                   |                                 |          |
| l |    |                   |                                 |          |
|   |    | Create XML        | <b>√</b> →15                    |          |

**Optional**: Before closing the dialog box, you can view the deleted PO document in transaction **ME23N** by clicking the underlined number in the **Purch. Doc.** column. (Note that the *Customer Data* tab of **ME23N** contains PB-specific information.) Click the **Back** button to return to the *Messages* dialog box when finished.

15. Click the **Continue** button to close the dialog box.

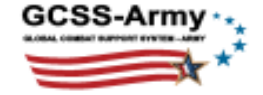

|                                                         | 4 🛛   😋    | 🙆 🚷 I 🗄    | ) ( <b>1) (1)</b> (1) | 545,631 🕱 🗛 10        | 2 🖪        |       |          |       |
|---------------------------------------------------------|------------|------------|-----------------------|-----------------------|------------|-------|----------|-------|
| PBO Workbench: TEWLS: Manage Receipt (MTOE UIC: WH53B0) |            |            |                       |                       |            |       |          |       |
| 🕀 Process Receipt 🖉 Reject                              | Print      | B Show All | Docume                | nt Flow 🛐 Refresh ←   |            |       |          |       |
|                                                         |            | 17         |                       |                       |            |       |          |       |
| Order/DoD Document Number                               | Order      | Idoc       | LIN                   | Description           | Status     | Batch | QtyInSus | S/N C |
|                                                         | 2200607179 | 285653086  |                       |                       | IN TRANSIT |       |          | F     |
| 🖹 堤 015984589/100                                       |            |            | M26413                | MEDICAL EQUIPMENT S.  |            | Α     | 1 SE     | ₿     |
| V C W90NWR7324AAZS-Z                                    | 2200606991 | 285650027  |                       |                       | REJECTED   |       |          | F;    |
| 🖹 🔗 015189854/100                                       |            |            | L65295                | LIGHT SURG STAND      |            | Α     | 4 EA     | 1     |
| V 🔁 🗌 W90NWR7324AAZV-Z                                  | 2200607950 | 285650009  |                       |                       | IN TRANSIT |       |          | F     |
| 🖹 堤 011853296/100                                       |            |            | B32900                | BLOOD GAS ANALYZER    |            | Α     | 9 EA     |       |
|                                                         | 2200607949 | 285650008  |                       |                       | IN TRANSIT |       |          | F     |
| 🖹 🖳 015001709/100                                       |            |            | D95343                | DES DENTAL SPT - 2002 |            | Α     | 1 EA     | Ð,    |
|                                                         | 2200607360 | 285650005  |                       |                       | IN TRANSIT |       |          | E,    |
| 🖹 🖳 015001709/100                                       |            |            | D95343                | DES DENTAL SPT - 2002 |            | Α     | 1 EA     |       |
|                                                         | 2200607359 | 285650004  |                       |                       | IN TRANSIT |       |          | F     |
| 🖹 🖳 015001709/100                                       |            |            | D95343                | DES DENTAL SPT - 2002 |            | Α     | 1 EA     | Ð     |
| V 🔁 🗌 W90NWR7324AAZY-Z                                  | 2200607234 | 285647991  |                       |                       | IN TRANSIT |       |          | F     |
| 🖹 🔛 015001713/100                                       |            |            | D43802                | DES COMPREHNS DEN     |            | Α     | 5 EA     |       |
|                                                         |            |            |                       |                       | -          |       |          |       |

**Results**: The system displays *REJECTED* in the **Status** column of each line item that processed successfully and replaces each IN TRANSIT symbol with a *PREJECTED* symbol.

16. Click the **Refresh** button to hide the rejected line items.

You can continue to process receipts or return to the initial transaction screen, as described in the next step.

17. Click the C Back button to return to the PBO Workbench: Initial screen.

You have rejected a line item for materiel from TEWLS. If necessary, work with the Help Desk to arrange for a revised IDoc, which will trigger the creation of an accurate PO line item in this list when received by GCSS-Army. Once the PO appears in **ZPBOWKBH**, you can process it as described in the *Post a Goods Receipt for TEWLS Materiel* section of this bulletin.

### <u>Summary</u>

Using the *PBO Workbench (ZPBOSTRUC)*, GCSS-Army now provides PB personnel with the ability to receive TPF medical materiel from TEWLS into a unit's CDR SLoc. It also provides the option to reject a TEWLS transfer if the PO data is incorrect.

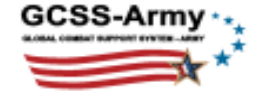